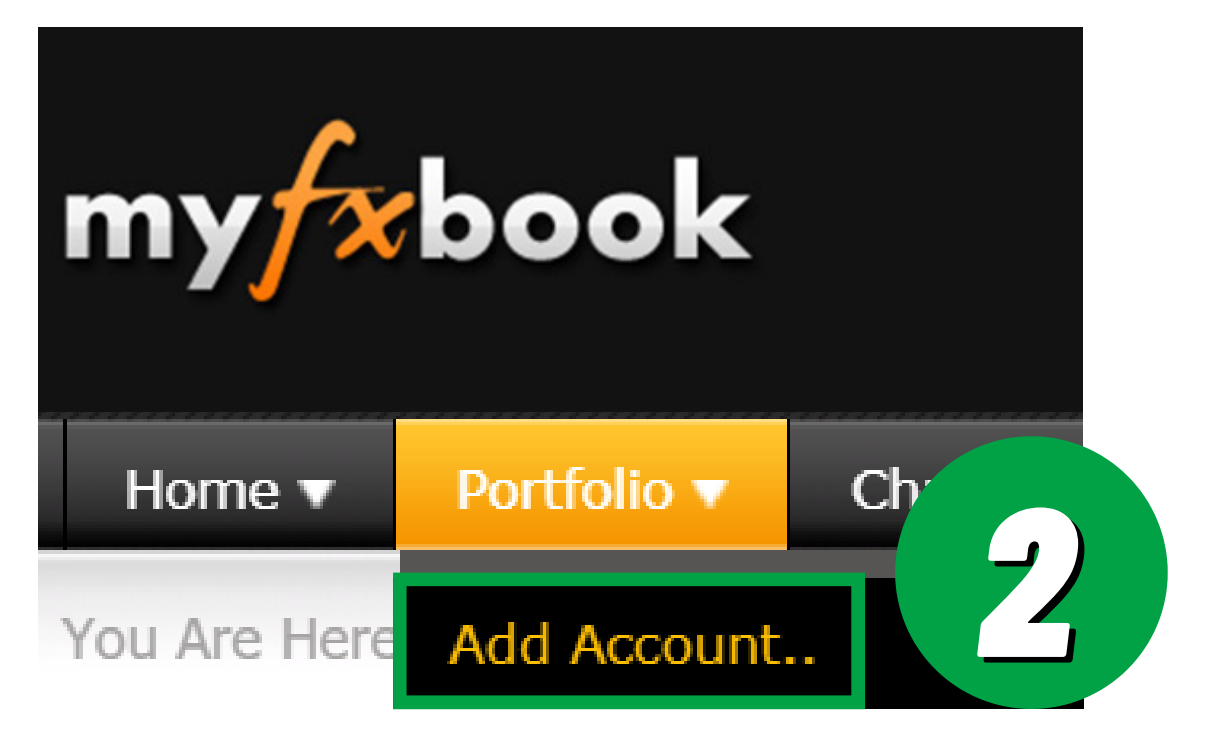

1. Create MyFxBook account https://www.myfxbook.com/

2. Click Portfolio and Add Account

3. Click Add Account

| my           | <b>r</b> book |              |             |               |               |             |               |
|--------------|---------------|--------------|-------------|---------------|---------------|-------------|---------------|
| Home 🔻       | Portfolio 🔻   | Charts 🔻     | Market 🔻    | Systems 🔻     | Community 🔻   | Reviews 🔻   | Contests 🔻    |
| You Are Here | : Home / Sett | ings         |             |               |               |             |               |
| Settings     | Accounts      | Messages     | Profile Log | gin Subscript | tions Twitter | Invitations | Blocked users |
| Account Nur  | nber          | Account Name | E           | Broker        | Last Activity | Account     | O Status      |
|              |               |              |             |               |               |             |               |

How to connect my account to MyFxBook

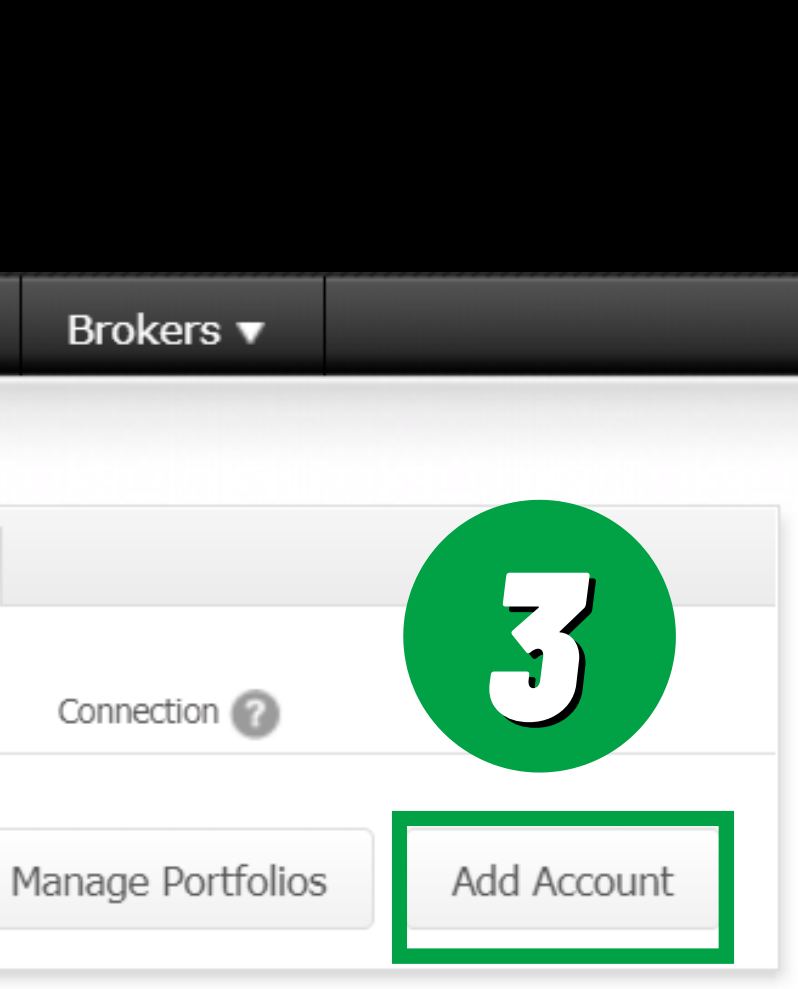

## 4. Select Metatrader4 (Auto Update) 5. Enter your account information

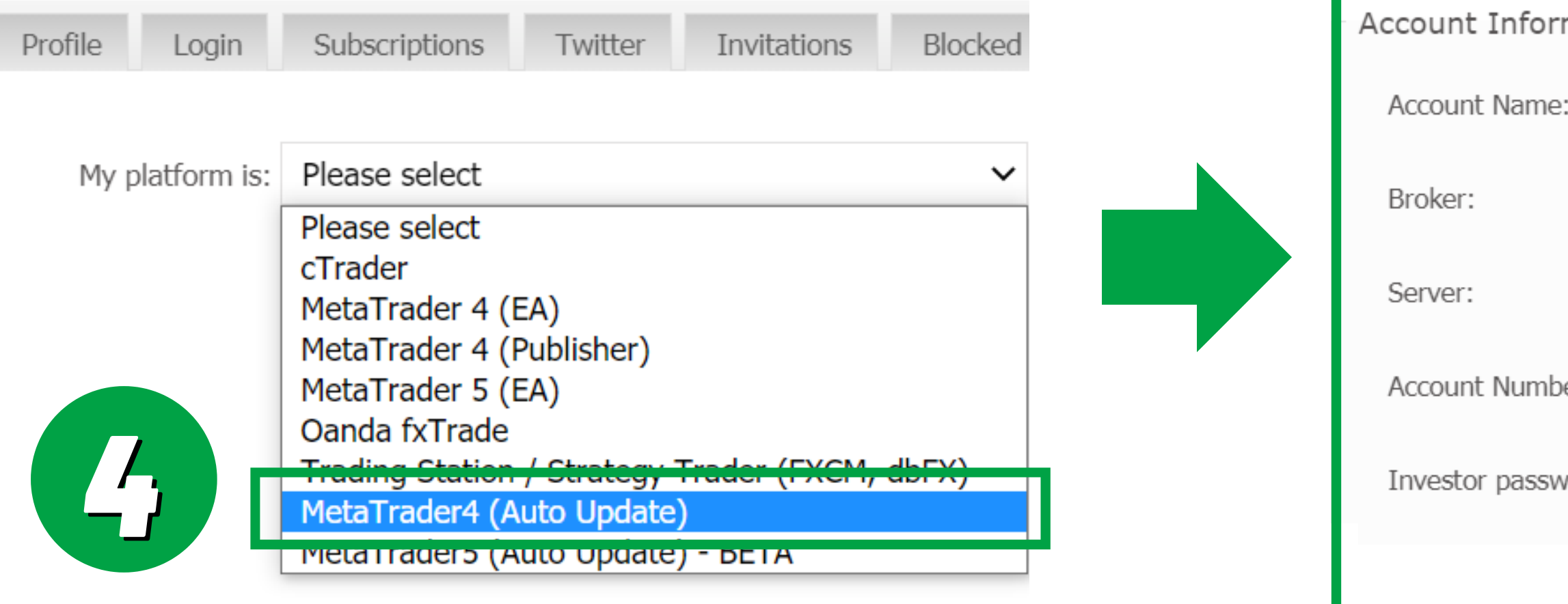

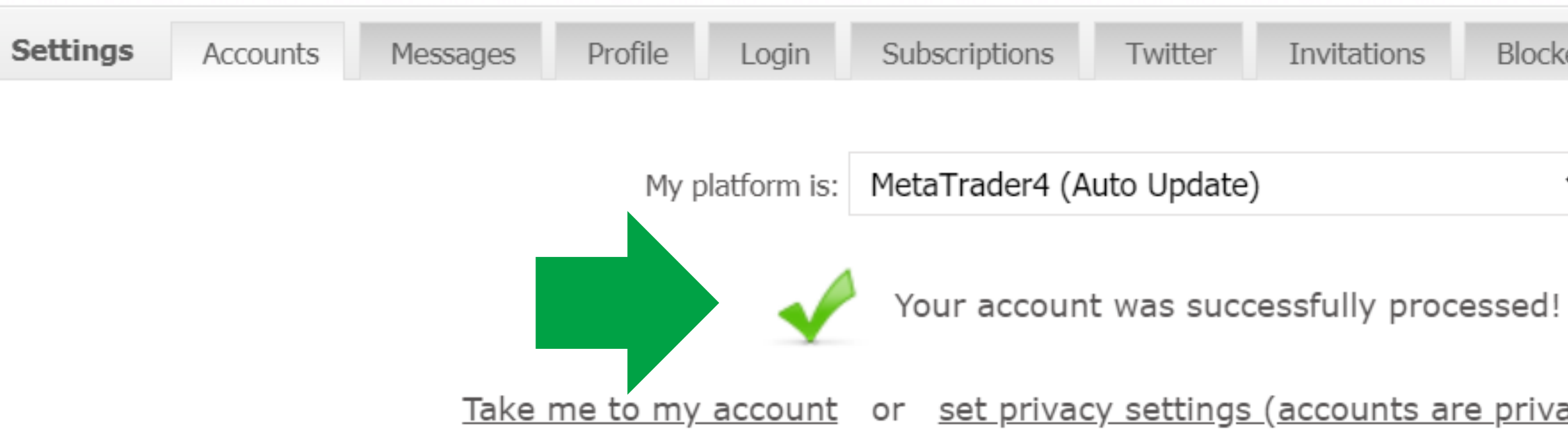

How to connect my account to MyFxBook

|         |          | 5                     |
|---------|----------|-----------------------|
| rmatio  | n:       |                       |
| 2:      | ?        | theELITE              |
|         | ?        | LiteForex 💌           |
|         | ?        | LiteForex-ECN.com     |
| ber:    | ?        | 14508                 |
| word:   | ?        | investor1             |
|         |          | Create Account Cancel |
|         | 6.019.6% |                       |
| Invitat | ions     | Blocked users         |
|         |          |                       |
|         |          | $\mathbf{v}$          |

or set privacy settings (accounts are private by default)

| Home 🔻       | Portfolio 🔻 | Charts 🔻     | Market 🔻    | Systems 🔻     | Community 🔻   | Reviews 🔻   | Contests 🔻    | Brokers 🔻    |
|--------------|-------------|--------------|-------------|---------------|---------------|-------------|---------------|--------------|
| You Are Here | # theELITE  |              |             |               |               |             |               |              |
| Settings     | Accounts    | Messages     | Profile Log | in Subscripti | ions Twitter  | Invitations | Blocked users |              |
| Account Num  | ber         | Account Name | Bi          | roker         | Last Activity | Account     | O Status      | Connection 🕜 |
| 14508        |             | theELITE     | Lite        | Forex         | 9 Minutes ago | 71613       | 13 Private    | Active       |

## 7. Under **Verification** 7.a Click Update Password

then click save

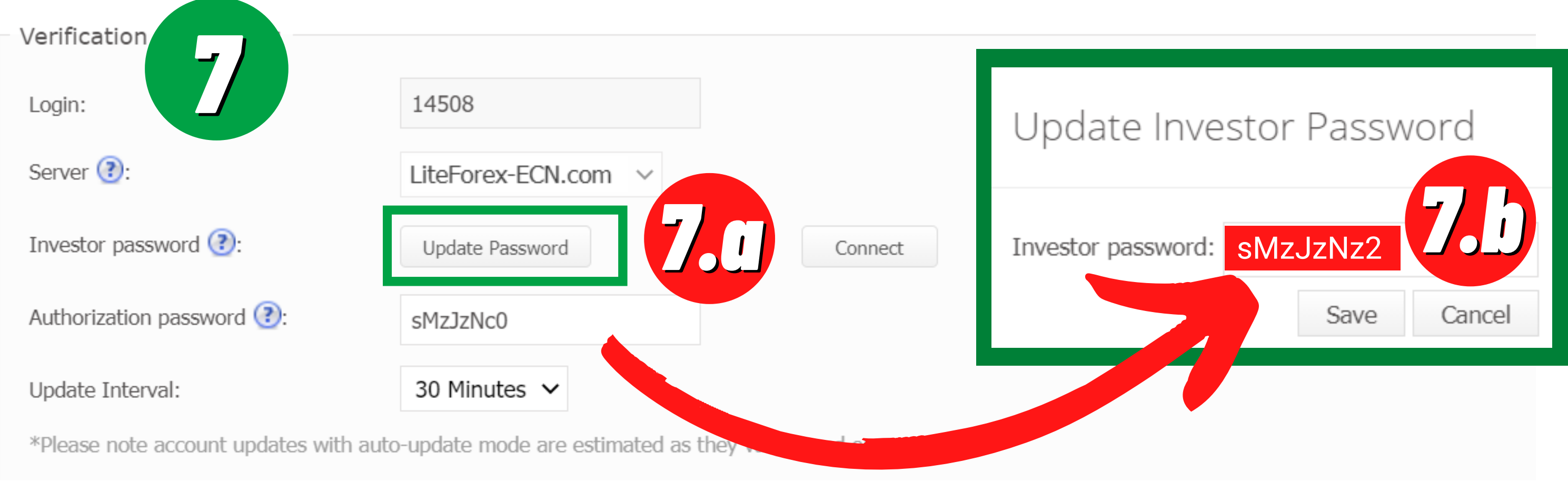

How to connect my account to MyFxBook

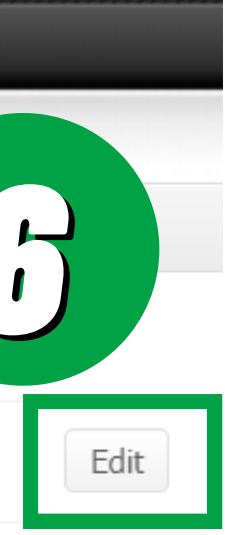

## 6. Go to **Portfolio>Add Account** Click Edit

## 7.b copy Authorization password to Investor password

# 8. Go to your Metatrader4 and update your Investor password with MyFxBook Authorization password

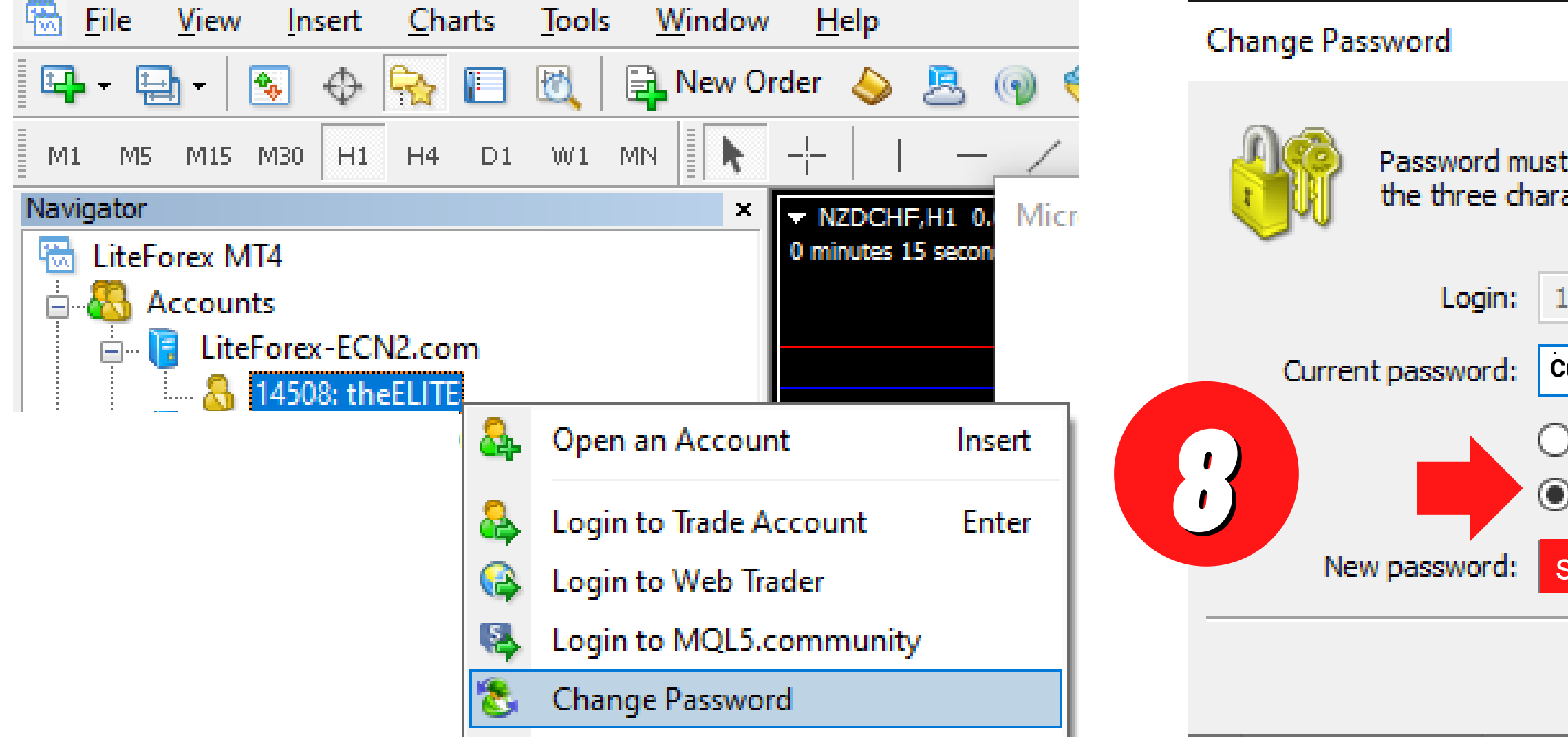

How to connect my account to MyFxBook

|                                                     |                            |                     |                        | ?         | ×      |
|-----------------------------------------------------|----------------------------|---------------------|------------------------|-----------|--------|
| : be complex enough, at<br>acter types present - lo | t least five<br>wercase, u | symbols<br>ppercase | long and a<br>e, digit | t least i | two of |
| 4508                                                |                            |                     |                        |           |        |
| urrent master password                              | must be the                | e master            | password               |           |        |
| ) Change master passw                               | ord                        |                     |                        |           |        |
| ) Change investor (read                             | l only) pass               | word                |                        |           |        |
| MzJzNz2                                             | C                          | onfirm:             | sMzJz                  | Nz2       |        |
| OK                                                  | Cancel                     |                     |                        |           |        |

| You | Are Here | : Home / Set   | ttings         |            |            |             |           |             |                |          |
|-----|----------|----------------|----------------|------------|------------|-------------|-----------|-------------|----------------|----------|
| Se  | ettings  | Accounts       | Messages       | Profile    | Login      | Subscrip    | otions    | Twitter     | Invitations    | Blocke   |
|     |          |                |                |            |            | You're e    | editing a | account t   | heELITE.       |          |
|     | Broker   | :              |                |            |            |             |           |             |                |          |
|     | Platforr | n*:            |                | MetaT      | rader 4    | ~           | Your a    | ccount      |                | sfully n |
|     | My Brol  | ker is*:       |                | LiteFo     | rex 🗸      |             | rour u    |             |                | nuny p   |
|     | Vorifice | ation (Ontio   | 221            |            |            |             |           |             |                |          |
|     | vernica  | ation (Optio   | nar):          |            |            |             |           |             |                |          |
|     | Login:   |                |                | 14508      |            |             |           | ļ           |                |          |
|     | Server   | <b>?</b> :     |                | LiteFo     | rex-ECN.c  | om 🗸        |           |             |                | 0        |
|     | Investo  | or password 🢽  | ):             | Update     | e Password |             |           | Con         | inect          | 9        |
|     | Authori  | zation passwo  | rd 🕐:          | sMzJ       | zNz2       |             |           |             |                |          |
|     | Update   | Interval:      |                | 30 Mir     | nutes 🗸    |             |           |             |                |          |
|     | *Please  | e note account | updates with a | uto-update | mode are o | estimated a | s they va | iry based o | n server load. |          |

How to connect my account to MyFxBook

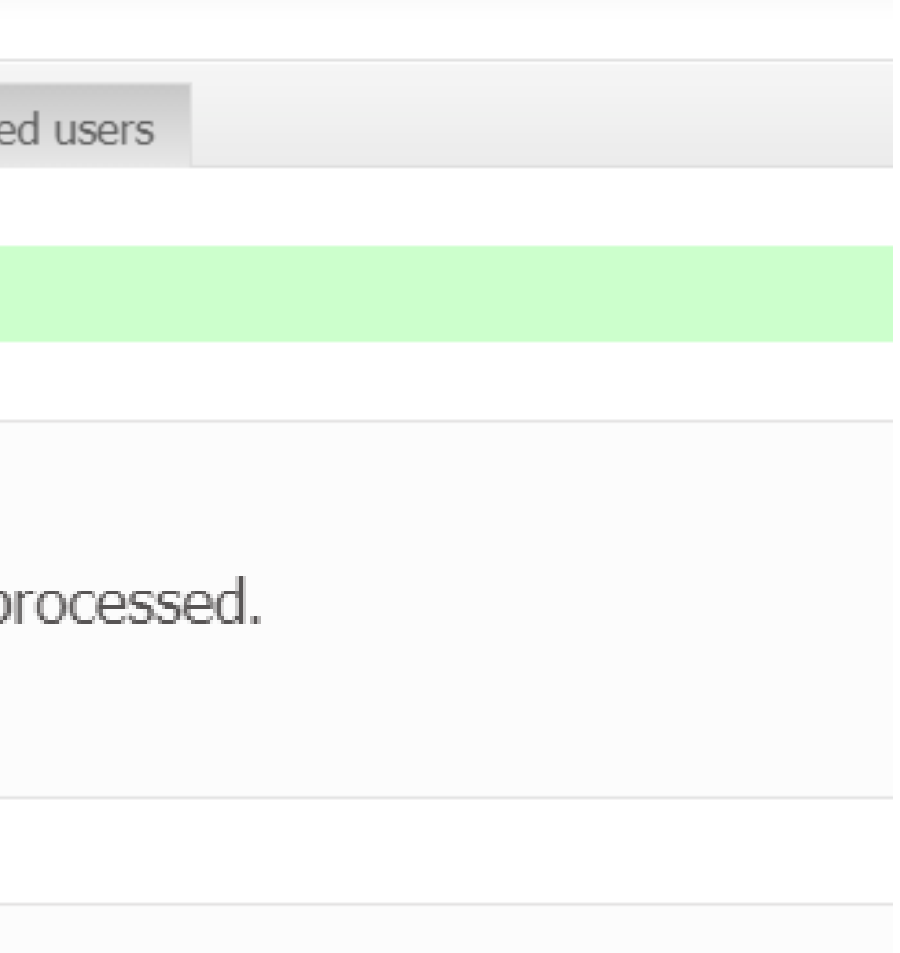

# After updating **7.a** and **8** click **Connect**

### Account Information

| Choose a name*:                        | theELITE                                                                                                    |         |        |  |  |
|----------------------------------------|----------------------------------------------------------------------------------------------------|---------|--------|--|--|
| Brief description of your system:      | info about the trader<br>Rescription will be shown on your system's page.<br>In your own convenience, or to inform others in case |         |        |  |  |
| System type:                           | Technical 🗸                                                                                                    |         |        |  |  |
| Trading Type :                         | Manual 🗸                                                                                                    |         |        |  |  |
| Account Type :                         | Real ~                                                                                                    |         |        |  |  |
| .everage :                             | 1:100 ~                                                                                                    |         |        |  |  |
| Permissions:                           |                                                                                                    | Private | Public |  |  |
| ccount (If private, account will be vi | sible only to you)                                                                                                    | 0       | ۲      |  |  |
| count Number (Shown only in acco       | unt statements)                                                                                                    | ۲       | 0      |  |  |
| ance (Includes deposits, withdrawa     | als, profit, swap, interest and equity)                                                                                           | 0       | ۲      |  |  |
| de history                             |                                                                                                    | 0       | ۲      |  |  |
| 5                                      |                                                                                                    | $\circ$ | ۲      |  |  |
| en Trades                              |                                                                                                    | 0       | ۲      |  |  |
| en Orders                              |                                                                                                    | 0       | ۲      |  |  |
| mments (History must be public to      | show comments)                                                                                                    | ۲       | 0      |  |  |
| gics Analysis Capability               |                                                                                                    | ۲       | 0      |  |  |
| js                                     |                                                                                                    | 0       | ۲      |  |  |
| als                                    |                                                                                                    | 0       | ۲      |  |  |
| /тр                                    |                                                                                                    | 0       | ۲      |  |  |
|                                        |                                                                                                    |         |        |  |  |

### 10. Set to public

10.b Edit Permissions

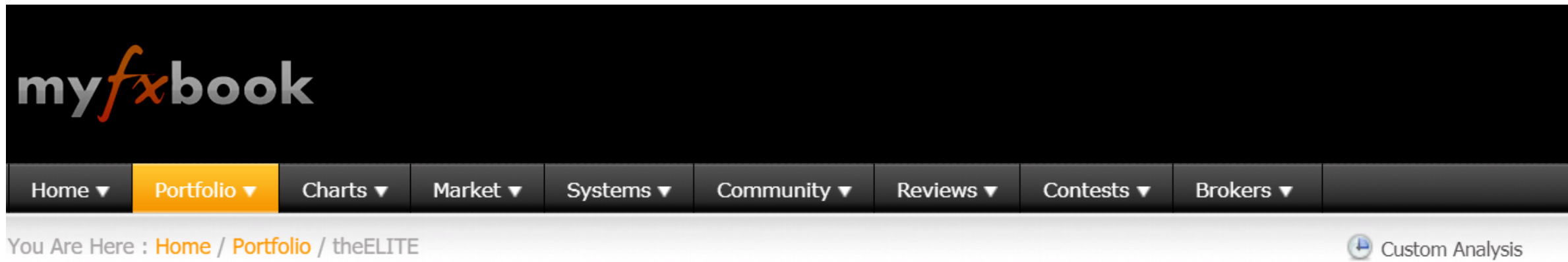

# 10.a Edit your Account informationSet to public

## 10.c How to share your MyFxBook

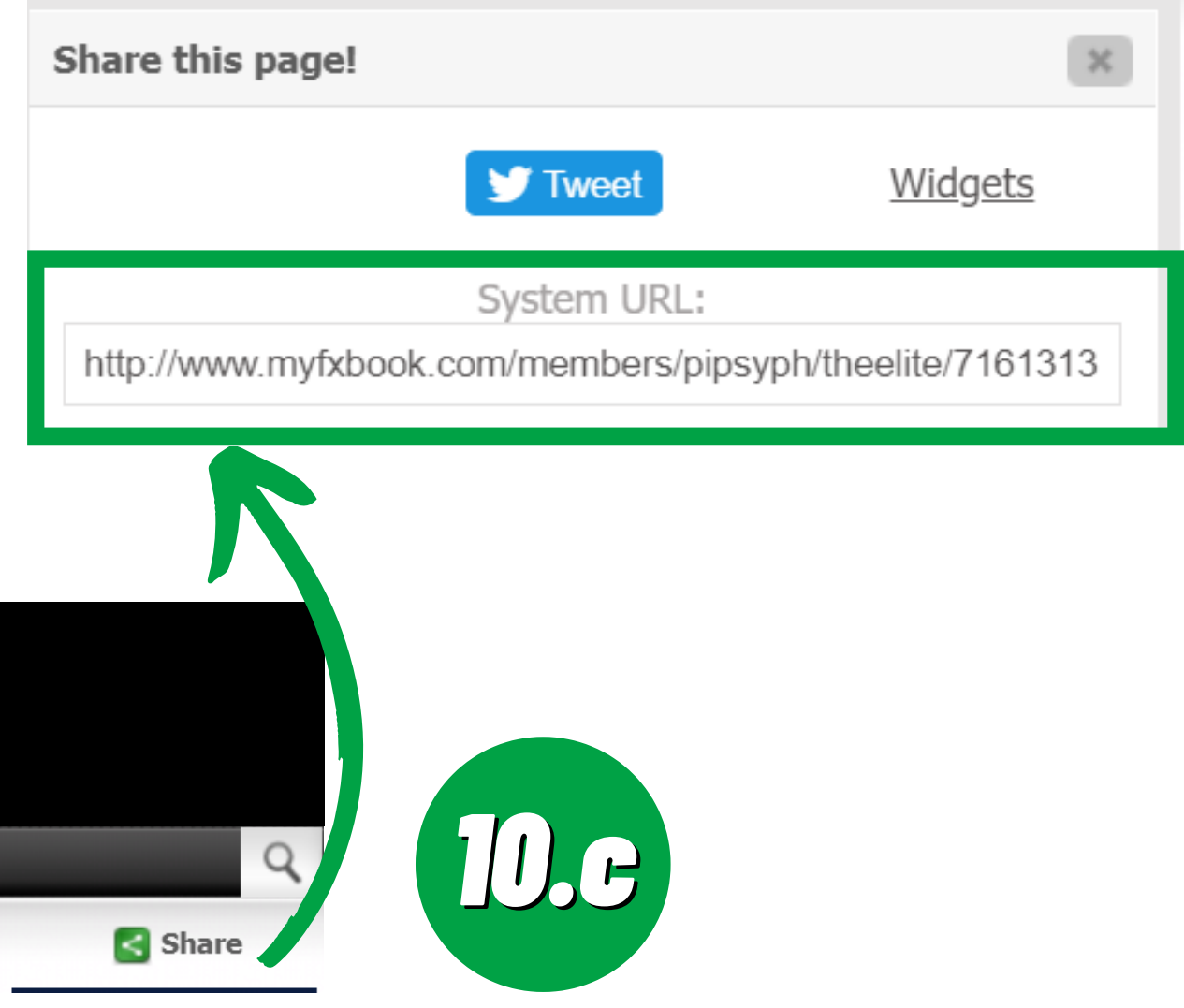